### America Outdoors Condominium Association, Inc.

# **Online Payment Instructions for Residents**

# https://america-outdoors.mycommunitysite.co/

## GO TO Online Payment: https://america-outdoors.mycommunitysite.co/ and Click Online Payment

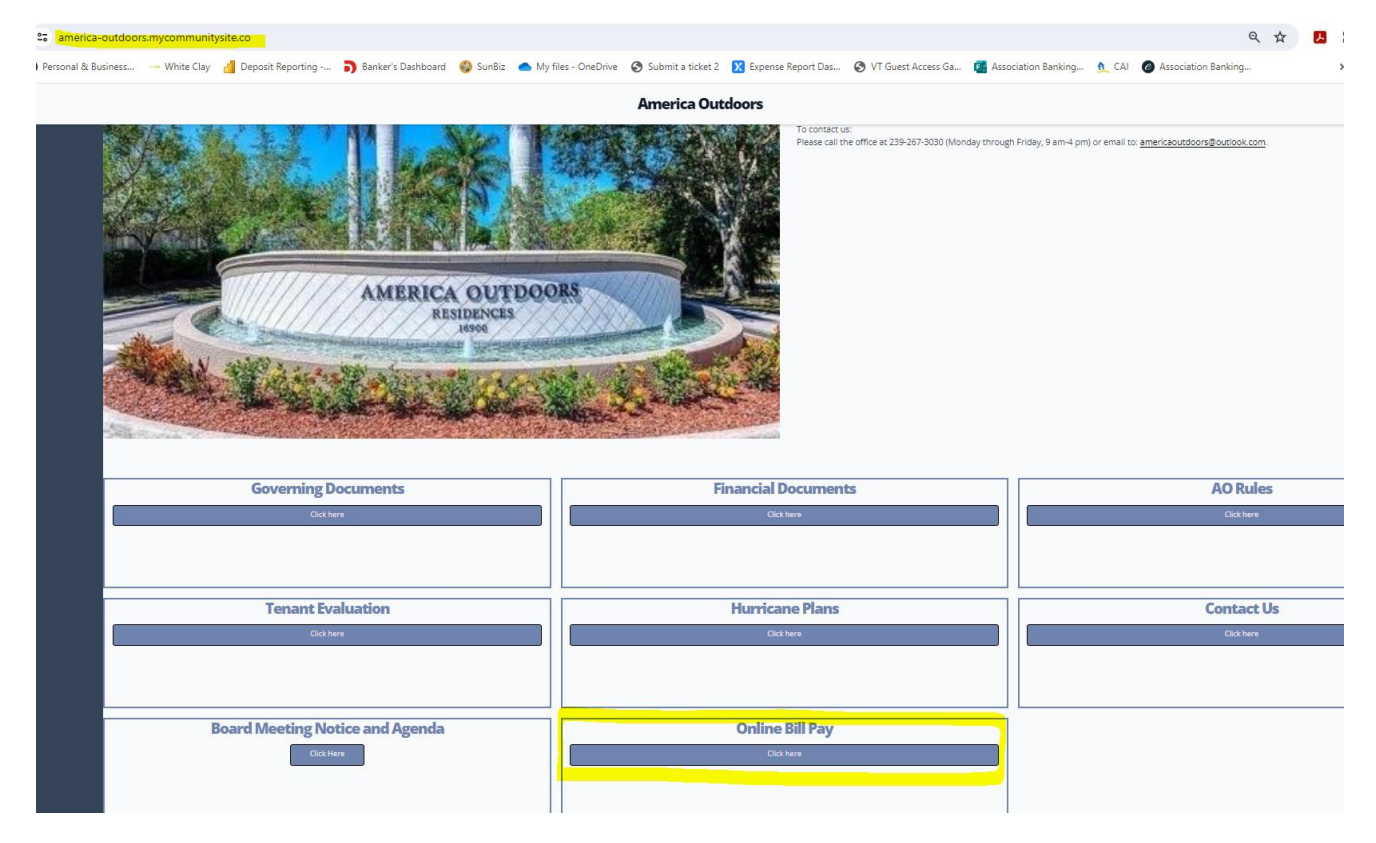

### This page will pull up:

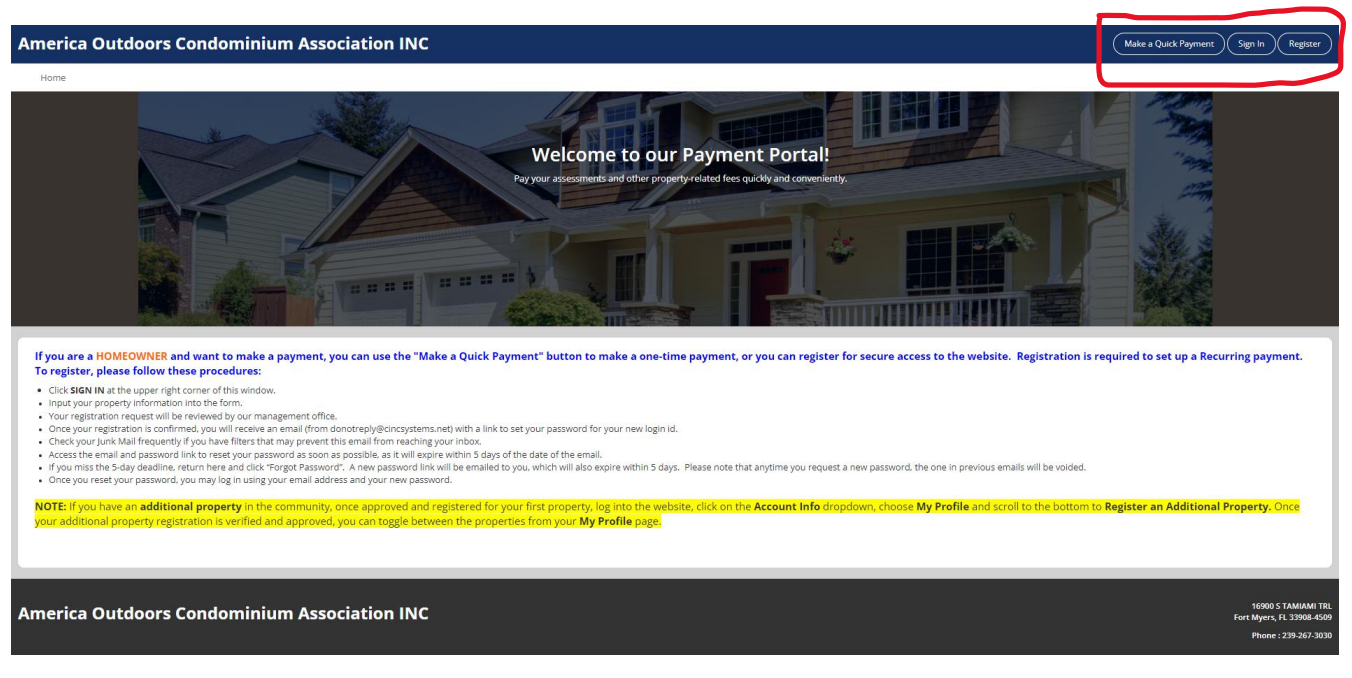

If you are a HOMEOWNER and want to make a payment, you can use the "Make a Quick Payment" button to make a onetime payment, or you can register for secure access to the website. Registration is required to set up a Recurring payment. [*In the upper right corner of the page you will find these options.*]

# TO MAKE A QUICK PAYMENT:

Click on Make a Quick Payment Button in upper right corner.

| A | merica Outdoors Condominium Association INC                                                                          | Make a Quick Payment Sign In Register                     |                                     |  |  |  |
|---|----------------------------------------------------------------------------------------------------|-----------------------------------------------------------|-------------------------------------|--|--|--|
|   | Home                                                                                                    |                                                           |                                     |  |  |  |
| ľ | Quick Payment                                                                                                    |                                                           |                                     |  |  |  |
| ľ | Quick Payment                                                                                                    |                                                           |                                     |  |  |  |
|   | Homeowner Account Number (ID)                                                                                        |                                                           |                                     |  |  |  |
|   | Email Address                                                                                                    |                                                           |                                     |  |  |  |
|   | Next                                                                                                    |                                                           |                                     |  |  |  |
|   | Please be advised when making a quick payment, you will be logged out of the payment screens after 5 minutes of inac | sivity.                                                   |                                     |  |  |  |
| Ŀ |                                                                                                    |                                                           |                                     |  |  |  |
| A | America Outdoors Condominium Association INC FortMarx R. 33986-609                                                   |                                                           |                                     |  |  |  |
|   |                                                                                                    |                                                           | Phone : 239-267-3030                |  |  |  |
| M | magged by America Outsbors Condominium Association INC                                                               | Powered by CRVC Community Association Management Software | Terms and Conditions Privacy Policy |  |  |  |

1. Enter your Homeowner Account Number (ID). This is your LOT NUMBER in the following format: XXX-XXX-XX The homeowner account number will be a total of 8 digits. There are 2 types of lot numbers.

Example: Lot A01 is Account Number: A01-000-00 Lot A01A is Account Number: A01-A00-00

- 2. Enter your email address. Click <Next>

| America Outdoors Condominium Association INC              |                         | Made a Quick Payment Spy in Register                                 |
|-----------------------------------------------------------|-------------------------|----------------------------------------------------------------------|
| Home                                                      |                         |                                                                      |
| Quick Payment                                             |                         |                                                                      |
| Quick Payment                                             |                         |                                                                      |
|                                                           |                         |                                                                      |
| Payment Info Finalize Confirmation                        |                         |                                                                      |
| - Account information                                     |                         |                                                                      |
| Account # 201.000.00                                      | 0                       |                                                                      |
| Ping Name*                                                |                         |                                                                      |
| Lad Name4                                                 |                         |                                                                      |
| 1294 Text                                                 | imet                    |                                                                      |
| Property warres For Nyers                                 | ι,π.                    |                                                                      |
| Biling Address*                                           |                         |                                                                      |
|                                                           |                         |                                                                      |
| Cly*                                                      |                         |                                                                      |
| State <sup>4</sup> AK                                     | ×                       |                                                                      |
| Zp <sup>4</sup>                                           |                         |                                                                      |
| Phase <sup>4</sup>                                        |                         |                                                                      |
| Prof/*                                                    | buque@bankencare.com    |                                                                      |
|                                                           |                         |                                                                      |
| Choose Payment Method                                     |                         |                                                                      |
| The buschede The busched Fred                             |                         |                                                                      |
| Pay by echeck                                             |                         |                                                                      |
| Amounts                                                   | 0.00                    |                                                                      |
| Engl Armont Total                                         | Bernard Chapters        |                                                                      |
| Barth Peccola 17301                                       | Product Uncling         |                                                                      |
| Mark Product Briterian -                                  |                         |                                                                      |
| Confirm Bank Routing Number*                              |                         |                                                                      |
| Bank Account Number*                                      |                         |                                                                      |
| Confirm Bank Account Number*                              |                         |                                                                      |
|                                                           | Submit eCheck Payment   |                                                                      |
|                                                           |                         |                                                                      |
|                                                           |                         |                                                                      |
|                                                           |                         | ,<br>,                                                               |
| America Outdoors Condominium Association INC              |                         |                                                                      |
|                                                           |                         | Phone 128 322 333                                                    |
| Managed by America Dividious Condominitum Association INE | Fowerad by ENC Communit | ny Association Nangement Schware<br>Terme and Candidore Phacy Palicy |

- 3. Enter the requested name and email information. Boxes with a red\* are required to be completed.
- Choose Payment Method: Click on either: e-Check or Pay by Credit Card Enter the payment information: e-check will need routing number and account number
   Credit card will need credit card number out of the count of the count of

Credit card will need credit card number, expiration date, CVV code and zip code

5. Fees may apply. One time ACH/e-check: \$1.99 Credit Card: 3.25% of total transaction Recurring ACH: FREE

| ck Payment                                                                                                    |                                                                                                    |  |  |
|----------------------------------------------------------------------------------------------------|----------------------------------------------------------------------------------------------------|--|--|
| Payment                                                                                                    |                                                                                                    |  |  |
|                                                                                                    |                                                                                                    |  |  |
| Restra Confirmation                                                                                                    |                                                                                                    |  |  |
| -ayment mo                                                                                                    |                                                                                                    |  |  |
| Base Data                                                                                                    |                                                                                                    |  |  |
| Account #                                                                                                    | Z01-000-00                                                                                                    |  |  |
| Property Address                                                                                                    | 1234 Text Street<br>Fort Myers, R.                                                                                                    |  |  |
| First Name                                                                                                    | Patti                                                                                                    |  |  |
| Last Name                                                                                                    | DuBuque                                                                                                    |  |  |
| Billing Address                                                                                                    | 2502 N Rocky Point Drive                                                                                                    |  |  |
|                                                                                                    | Suite 360                                                                                                    |  |  |
| Gty                                                                                                    | Tampa                                                                                                    |  |  |
| State                                                                                                    | R.                                                                                                    |  |  |
| Zip Code                                                                                                    | 33607                                                                                                    |  |  |
| Phone                                                                                                    | 727-899-9685                                                                                                    |  |  |
| Email                                                                                                    | patti dubuque@bankencore.com                                                                                                    |  |  |
|                                                                                                    |                                                                                                    |  |  |
| - Payment Method                                                                                                    |                                                                                                    |  |  |
| Rank Routing Number                                                                                                    | 58340/CB0                                                                                                    |  |  |
| Bank Account Number                                                                                                    | ***************************************                                                                                                    |  |  |
|                                                                                                    |                                                                                                    |  |  |
|                                                                                                    |                                                                                                    |  |  |
| Payment Amount                                                                                                    |                                                                                                    |  |  |
| The following administrative fee will be added to your amou<br>This fee is charged by the eCheck processor and is not chan | int: \$1.99.<br>zed by your management company or association/merchant.                                                                                                  |  |  |
| Amount                                                                                                    | \$0.01                                                                                                    |  |  |
| Administrative Fee                                                                                                    | s1.99                                                                                                    |  |  |
| Total Amount                                                                                                    | \$2.00                                                                                                    |  |  |
|                                                                                                    |                                                                                                    |  |  |
|                                                                                                    |                                                                                                    |  |  |
| By clicking Submit Payment on 06/06/2024 , I authorize the                                                                 | referenced Management Company(Association) to initiate a one-time ACH debit, in the amount of \$2,00, to my checking account ending in \$222 at 082008583 on 06/06/2024. |  |  |
| I understand that the administrative ree in the amount or s                                                                | 1.29 is charged by the 6-theck processor and i am responsible for any returned payment fee in accordance with my Management Company/HUK policies.                        |  |  |
| To complete 2, confirm this naumant, dirk "Science Parameter                                                               | ivita se apprivante terv.<br>P                                                                                                    |  |  |
| Once navment is authorized, there cannot be any changes (                                                                  | · · · · · · · · · · · · · · · · · · ·                                                                                                    |  |  |
| once payment is excontena, there cannot be any changes o                                                                   | /# Softmissoners.                                                                                                    |  |  |
|                                                                                                    |                                                                                                    |  |  |
| << Return to Process Payment Submit Payment                                                                                | yment >>                                                                                                    |  |  |
|                                                                                                    |                                                                                                    |  |  |

- 6. Click <Submit Payment>
- 7. Confirmation of payment will appear on the screen if submitted correctly.

| Payment Info Finalize Confirmatio             | nc                                                       |  |
|-----------------------------------------------|----------------------------------------------------------|--|
| - Transaction                                 |                                                          |  |
| Thank you for making a payment using Qui      | ck Payment. Your transaction was completed successfully! |  |
| Confirmation Number: 1                        |                                                          |  |
| Return to the Sign In Page by clicking the Cl | lose button below.                                       |  |
| Account #                                     | Z01-000-00                                               |  |
| Property Address                              | 1234 Test Street<br>Fort Myers, FL                       |  |
| First Name                                    | Patti                                                    |  |
| Last Name                                     | DuBuque                                                  |  |
| Bank Routing Number                           | 082008583                                                |  |
| Bank Account Number                           | ********9222                                             |  |
| Amount                                        | \$0.01                                                   |  |
| Administrative Fee                            | \$1.99                                                   |  |
| Total Amount                                  | \$2.00                                                   |  |
| Close Print                                   |                                                          |  |

### 8. A Payment Receipt will be emailed to the email address entered.

Payment Receipt: America Outdoors Condominium Association

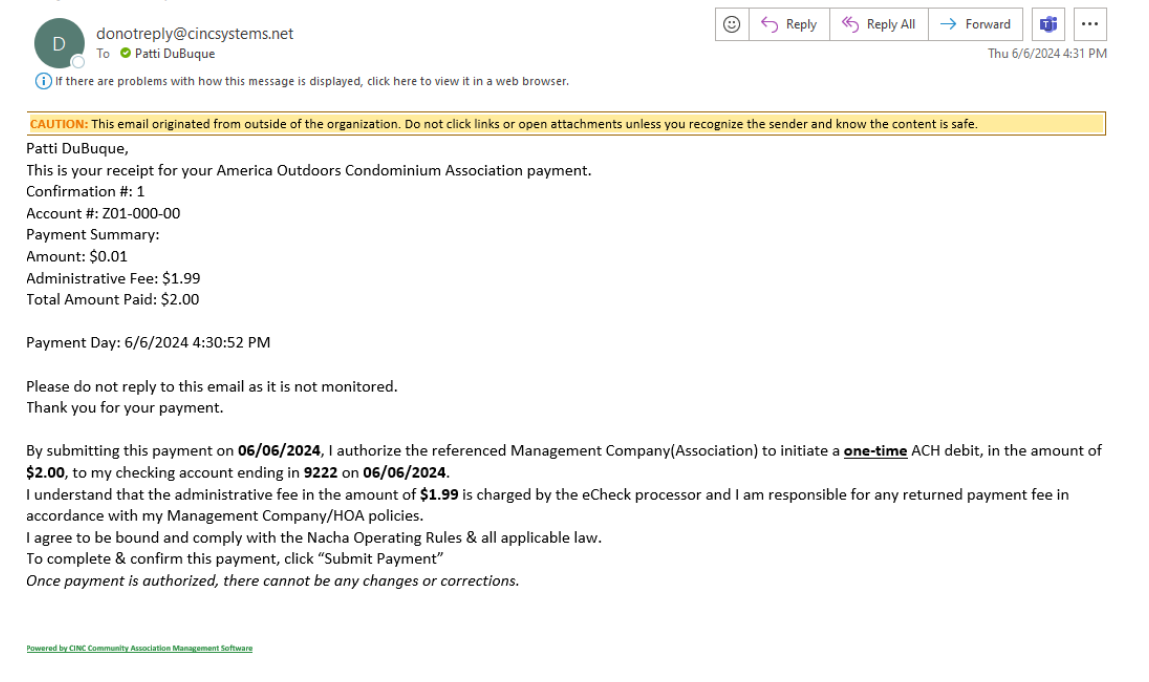

#### **TO REGISTER**: \*\*Must register before you can sign in.\*\*

1. Click on the **<Register>** button in top right corner.

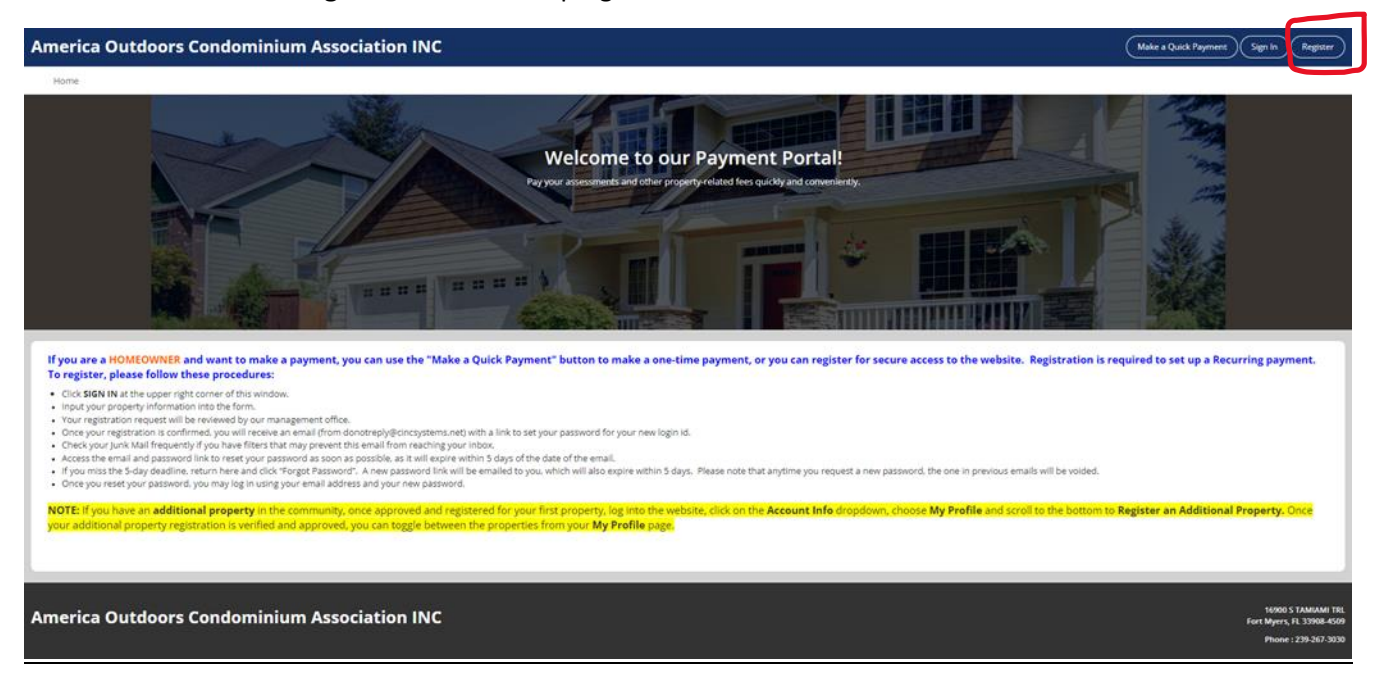

2. Enter information requested. Boxes with a red\* are required to be completed.

| merica Outdoors Condominium Association INC |                                                                                                    |                                                                                                    |     |  |
|---------------------------------------------|----------------------------------------------------------------------------------------------------|----------------------------------------------------------------------------------------------------|-----|--|
| Home                                        |                                                                                                    |                                                                                                    |     |  |
|                                             |                                                                                                    |                                                                                                    |     |  |
|                                             |                                                                                                    |                                                                                                    |     |  |
| Account Number:                             | or verification only)                                                                                                    | Association:                                                                                                | v v |  |
| First Name:*                                |                                                                                                    | Last Name.**                                                                                                |     |  |
| Street Number:                              |                                                                                                    | Street Name:*                                                                                               |     |  |
| Address Line 2:                             |                                                                                                    | City:*                                                                                                    |     |  |
| State:*                                     | v                                                                                                    | Ζφ.*                                                                                                    |     |  |
| Unit Number:                                |                                                                                                    |                                                                                                    |     |  |
| Home Phone:                                 |                                                                                                    | Work Phone:                                                                                                 |     |  |
| Mobile Phone:                               | ()  Mindicates required field                                                                                             |                                                                                                    |     |  |
| C Directory Listing - Do you                | want to be Fored in the community online directory?                                                                       |                                                                                                    |     |  |
| By selecting to display the                 | e information below, you are opting-in for it to be available for anyone in the community to see in the published directo | ry on this website and on the mobile app. If you do not wish to share your information, do not check a box. |     |  |
| Show / Opt-in:                              |                                                                                                    |                                                                                                    |     |  |
| Display Address:                            |                                                                                                    |                                                                                                    |     |  |
| Display Email Address:                      |                                                                                                    |                                                                                                    |     |  |
| Display Phone Number:                       |                                                                                                    |                                                                                                    |     |  |
| Login Information                           |                                                                                                    |                                                                                                    |     |  |
| Email Address:*                             |                                                                                                    |                                                                                                    |     |  |
|                                             |                                                                                                    |                                                                                                    |     |  |
| 2222                                        |                                                                                                    |                                                                                                    |     |  |
| SLNK                                        | 2- <i>1</i>                                                                                                    |                                                                                                    |     |  |
| Refresh<br>Input symbols                    |                                                                                                    |                                                                                                    |     |  |
|                                             |                                                                                                    |                                                                                                    |     |  |
| Type the characters you                     | see in the picture above.                                                                                                 |                                                                                                    |     |  |
| By clicking the Register                    | button, you are authorizing the Association or its Management Company to use your email for any official electronic co    | mmunications.                                                                                               |     |  |
| Register                                    |                                                                                                    |                                                                                                    |     |  |
|                                             |                                                                                                    |                                                                                                    |     |  |

3. Enter your Homeowner <u>Account Number</u> (ID). This is your LOT NUMBER in the following format: XXX-XXX-XX The homeowner account number will be a total of 8 digits. There are 2 types of lot numbers.

Example: Lot A01 is Account Number: A01-000-00

Lot A01A is Account Number: A01-A00-00

- 4. Association: America Outdoors Condominium Association Inc.
- 5. Enter America Outdoors Address
- 6. Unit Number: This is your LOT NUMBER
- 7. Enter Home, Work and Cell telephone numbers.
- 8. Enter email address.
- 9. Input symbols: Enter the symbols you see in the shaded box.
- 10. Click <Register>
- 11. Registration Result: Your information has been received and the America Outdoors office will review to confirm that you are the legal owner of the lot.

|                                  |                                            |                                                                                  |                                                                   |  | Make a Quick Payment | Sign In | Register |
|----------------------------------|--------------------------------------------|----------------------------------------------------------------------------------|-------------------------------------------------------------------|--|----------------------|---------|----------|
| Home                             |                                            |                                                                                  |                                                                   |  |                      |         |          |
|                                  |                                            |                                                                                  |                                                                   |  |                      |         |          |
| Login Registration               |                                            |                                                                                  |                                                                   |  |                      |         |          |
| To Register for Online Access, o | complete the below form and click Registe  | ter. Once your registration information has been verified, a password will be er | nailed to you.                                                    |  |                      |         |          |
|                                  |                                            |                                                                                  |                                                                   |  |                      |         |          |
| User Information (Used for v     | verification only)                         |                                                                                  |                                                                   |  |                      |         |          |
| Account Number:                  |                                            |                                                                                  |                                                                   |  |                      |         |          |
| First Name:*                     |                                            |                                                                                  | Last Name.*                                                       |  |                      |         |          |
| Street Number:                   |                                            |                                                                                  | Street Name:                                                      |  |                      |         |          |
| Nooress Line 2:                  |                                            |                                                                                  |                                                                   |  |                      |         |          |
| Link Mumber                      | ×                                          |                                                                                  | a pr                                                              |  |                      |         |          |
| Home Phone:                      | ( )                                        |                                                                                  | Registration Result                                               |  |                      |         |          |
| Mobile Phone:                    | () .                                       |                                                                                  | Veux contentiate information has been considered and in tructions |  |                      |         |          |
|                                  | *Indicates required field                  |                                                                                  | approval. You will receive an email at the email address you      |  |                      |         |          |
| - Login Information              |                                            |                                                                                  | registered with drice your registration information is approved.  |  |                      |         |          |
| Email Address:*                  |                                            | 1                                                                                |                                                                   |  |                      |         |          |
|                                  |                                            |                                                                                  |                                                                   |  |                      |         |          |
| prost of the state of the state  | 100 <b>4</b>                               |                                                                                  |                                                                   |  |                      |         |          |
| OEGS                             |                                            |                                                                                  |                                                                   |  |                      |         |          |
| Refresh                          | <u>N.</u>                                  |                                                                                  |                                                                   |  |                      |         |          |
| input symbols                    |                                            |                                                                                  |                                                                   |  |                      |         |          |
| quus                             |                                            |                                                                                  |                                                                   |  |                      |         |          |
| Type the characters you se       | ee in the picture above.                   |                                                                                  |                                                                   |  |                      |         |          |
| By clicking the Register bu      | utton, you are authorizing the Association | n or its Management Company to use your email for any official electronic com    | munications.                                                      |  |                      |         |          |
| Register                         |                                            |                                                                                  |                                                                   |  |                      |         |          |
|                                  |                                            |                                                                                  |                                                                   |  |                      |         |          |

12. Once approved for online access, you will receive an email with a link to click and set your password.

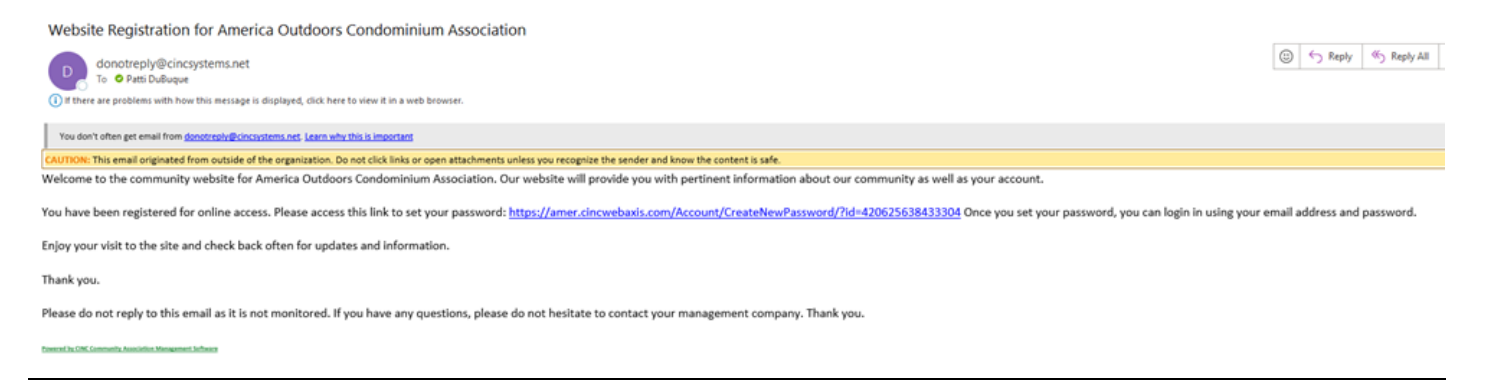

13. Enter a new password following the minimum password requirements. Click <Save>

| America Outdoors Condominium Association INC                                               | Make a Quick Payment Sign In Register                                                                                                    |
|--------------------------------------------------------------------------------------------|----------------------------------------------------------------------------------------------------|
| Home Set new password New Password Confirm password                                        | Minimum Password Requirements  Minimum Length: 8 characters. Maximum Length: 24 characters. Must contain at least 1 UPPERCASE character. Must contain at least 1 LOWERCASE character. Must contain at least 1 LOWERCASE character.         |
| Save Cancel                                                                                | <ul> <li>Must contain at least 1 of the following SPECIAL CHARACTERS:</li> <li>1 @ # \$ \$\0.\$ * ()_+(): */?&lt;&gt;~</li> <li>Must not contain a SPACE</li> <li>Must not contain the User First Name, Last Name, or Login ID.</li> </ul> |
|                                                                                            |                                                                                                    |
| America Outdoors Condominium Association                                                   | 16900 S TAMIAMI TRL<br>Fort Myers, FL 33908-4509                                                                                                    |
| INC                                                                                        | Phone : 239-267-3030                                                                                                    |
| Managed by America Outdoors Condominium Association Powered by CINC Community Assoc<br>INC | iation Management Software Terms and Conditions Privacy Policy                                                                                                    |

14. Successful password reset box will display if done correctly.

|                              |                                                                                                    | Ame                                     | provered by<br>prica Outdoors Condominium<br>Association INC<br>Webeve ladd Page Ege in by you extense. |
|------------------------------|----------------------------------------------------------------------------------------------------|-----------------------------------------|----------------------------------------------------------------------------------------------------|
|                              |                                                                                                    | Incorrect Email A<br>Your Briel Address | Address or Password.                                                                                    |
|                              |                                                                                                    | Parto du du du du                       | Parimerconectori                                                                                        |
|                              |                                                                                                    |                                         | ۵                                                                                                    |
| America Outdoors Condominiur | P According INC                                                                                                    | Remember m                              | e Forgot Password?                                                                                      |
|                              | Password Reset was completed<br>successfully!                                                                                                    |                                         | Sign In                                                                                                 |
|                              | 2 2 · · · · · · · · · · · · · · · · · ·                                                                                                    |                                         | Make A Quick Payment                                                                                    |
|                              | Your Pastword reset request has been submitted. An email with a<br>password reset link will be sent to your email account. This email may take<br>some time to sinvia, please do not submit multiple request. If you do not<br>receive the email, please theck your spam and/or junk folder. Thank you. |                                         | Create Account                                                                                          |
|                              | <u>Cx</u>                                                                                                    |                                         | Back to Home page                                                                                       |
|                              |                                                                                                    |                                         |                                                                                                    |

# TO SIGN IN:

1. Click on the Sign In button in top right corner.

| America Outdoors Condominium Association INC                                                                                                    | Sign In Register                                                         |
|----------------------------------------------------------------------------------------------------|--------------------------------------------------------------------------|
| Home                                                                                                    |                                                                          |
| Welcome to our Payment Portal!                                                                                                    |                                                                          |
| If you are a HOMECOWNER and want to make a payment, you can use the "Make a Quick Payment" button to make a one-time payment, or you can register for secure access to the website. Registration is required to set up a Recur<br>To register, please follow these procedures:<br>URL SIG MIN at the upper right corner of this window.<br>If you property information into the form.<br>To registration register if the reviewed by our management office.<br>To register, please formed you will receive an email (from donotrep/gencytems.net) with a link to set your password for your new login id.<br>Cross your registration request till be reviewed by our management office.<br>Cross your registration request till be reviewed by our management office.<br>Cross your registration request till be reviewed by our password for your new login id.<br>Cross your registration request till be reviewed by our password soon as possible, as t will expire within 5 days of the date of the amail.<br>Cross your registration request till be reviewed by our password in k to rest your password. The one wing your registration is required to set up a Recu<br>Access the email and password link to rest your password. There are password, the one in previous emails will be voided.<br>Cross your reset your password, you may log in using your email address and your new password.<br>Cross your reset your password, you may log in using your email address and your new password.<br>Cross your reset your password, you may log in using your email address and your new password.<br>Cross your reset your password, you may log in using your email address and your new password.<br>Cross your password, you may log in using your email address and your new password.<br>Cross your password, you may log in using your email address and your new password.<br>State an Additional property registration is verified and approved, you can toggie between the properties from your My Profile page.<br>Cross your additional property registration is verified and approved, you can toggie between the properties from your My Pr | Property. Once                                                           |
| America Outdoors Condominium Association INC                                                                                                    | 16900 S TAMIAMI TRL<br>Fort Myers, FL 33908-4509<br>Phone : 239-267-3030 |

2. Enter email address and password. Click <Sign IN>

|                                              | powered by<br>America Outdoors Condominium Association<br>INC<br>Wetowe back Pages Sign Its your account. |
|----------------------------------------------|----------------------------------------------------------------------------------------------------|
|                                              | Year Email Address                                                                                        |
|                                              | Please enter email address.<br>Passant                                                                    |
|                                              | Please enter password.                                                                                    |
| America Outdoors Condominium Association INC | Remember me     Forgot Password?                                                                          |
|                                              | Sign In                                                                                                   |
|                                              | Make A Quick Payment                                                                                      |
|                                              | Create Account                                                                                            |
|                                              | Back to Home case                                                                                         |

3. Successful sign in: The Welcome page will appear with your name and account information in top Right corner and 2 new tabs titled Pay Assessments and My Profile.

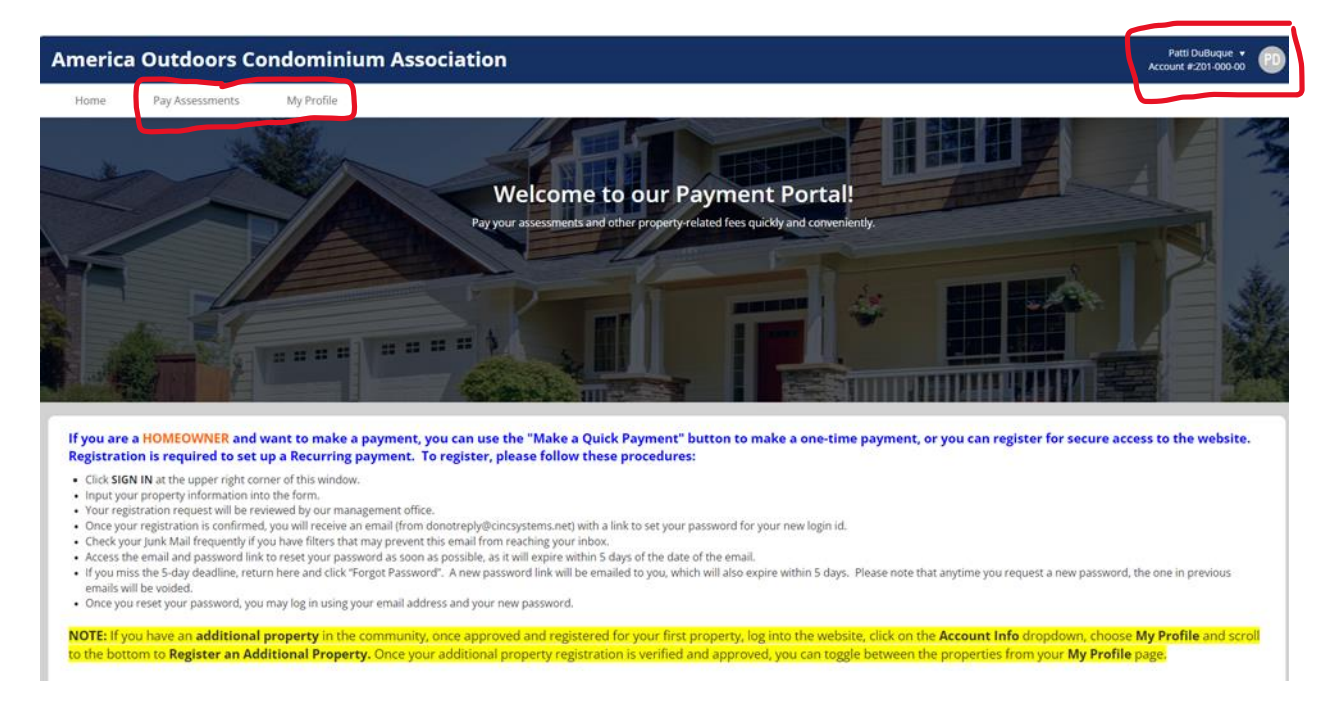

#### 4. My Profile tab

This is where you can update your telephone numbers and log in information.

| America Outdoors Condominium Association |                                                                  |                                                                                                    |  |  |  |
|------------------------------------------|------------------------------------------------------------------|----------------------------------------------------------------------------------------------------|--|--|--|
| Home Pay Assessments My Profile          |                                                                  |                                                                                                    |  |  |  |
|                                          | My Profile                                                       |                                                                                                    |  |  |  |
|                                          | Here are the personal details<br>contact us if any questions . W | s of your profile registered with us. If you find any discrepancy OR with to make any changes please edit the information and click on Save. Feel free to<br>We are Happy to help You I |  |  |  |
|                                          | Account Information                                              |                                                                                                    |  |  |  |
|                                          | Account Number:<br>Property Address:                             | 201-000 Register an Additional Property Name. Paul Duluque                                                                                                    |  |  |  |
|                                          |                                                                  | 122 Test Steet<br>Fast Myers, R.                                                                                                    |  |  |  |
|                                          | Home Phone:                                                      | Work Phone:                                                                                                    |  |  |  |
|                                          | Mobile Phone:                                                    |                                                                                                    |  |  |  |
|                                          | Email Address:*                                                  | pati.dubupe@barkencore.com                                                                                                    |  |  |  |
|                                          | Password:<br>Confirm Password:                                   | •                                                                                                    |  |  |  |
|                                          |                                                                  |                                                                                                    |  |  |  |
|                                          |                                                                  | Submit Register an Additional Property                                                                                                    |  |  |  |
|                                          |                                                                  |                                                                                                    |  |  |  |
|                                          |                                                                  |                                                                                                    |  |  |  |
| America Outdoors Condominium Association |                                                                  |                                                                                                    |  |  |  |

5. For those owners with more than one lot, this is also where you register or link an additional lot to your profile.

| America Outdoors Condominium Association                     |                                                                             |                                                   |                                                                                                    |  |
|--------------------------------------------------------------|-----------------------------------------------------------------------------|---------------------------------------------------|----------------------------------------------------------------------------------------------------|--|
| Home Pay Assessments My Profile                              |                                                                             |                                                   |                                                                                                    |  |
|                                                              | My Profile<br>Here are the personal details<br>contact us if any questions. | s of your profile registe<br>We are Happy to Help | red with us. If you find any discrepancy OR wan to make any changes, please edit the information and cloi on Save . Feel free to<br>rou!                                                                                                    |  |
|                                                              |                                                                             |                                                   | Regener an Additional Property<br>Name Fast Dubayar                                                                                                    |  |
|                                                              |                                                                             | pathdubuque@ba                                    | Register property       Additional property information       Complete the following information to register at additional property is your example to the out of the alere light for all of your properties.      Kacaute:*      Kacaute:*       Street Andrea:*      Complete table to all of your properties.      Kacaute:*      Complete table tabl |  |
| America Outdoors Condominium Association                     |                                                                             |                                                   | Un No.                                                                                                    |  |
| -<br>Managed by America Duckdorn Contorninum Association BIC |                                                                             |                                                   | Powered by CINC Community Accolation Management Software                                                                                                    |  |

# 7. Pay Assessments tab

This is where you can make a one-time e-check payment, pay by credit card or set up recurring ACH payments.

8. To Set Up Recurring Payments Click on <New Recurring Payment>

| merica Outdoors Condominium Association                                                                                       |                                    |   |  | Patti Dulkuçur<br>Account #201-000-0 |
|----------------------------------------------------------------------------------------------------|------------------------------------|---|--|--------------------------------------|
| Home Pay Assessments My Profile                                                                                               |                                    |   |  |                                      |
| Make your Payment Here !<br>The hybrid property servers in the accurate which you are paying                                  |                                    |   |  |                                      |
| Poyment Into Finalize Confirmation                                                                                            |                                    |   |  |                                      |
| Account Information                                                                                                    |                                    |   |  | <br>                                 |
| Account #                                                                                                    | 201 000 00                         |   |  |                                      |
| First Name*                                                                                                    | Pami                               |   |  |                                      |
| Last Name*                                                                                                    | DuBuque                            |   |  |                                      |
| Property Address                                                                                                    | 1234 Test Street<br>Fort Myors, FL |   |  |                                      |
| Diling Address*                                                                                                    | 1234 Test Street                   |   |  |                                      |
|                                                                                                    |                                    |   |  |                                      |
| CD/*                                                                                                    | Fort Marcs                         |   |  |                                      |
|                                                                                                    |                                    |   |  |                                      |
| 2010                                                                                                    | n.                                 | * |  |                                      |
| 49"                                                                                                    | 33700                              |   |  |                                      |
| Phone*                                                                                                    |                                    |   |  |                                      |
| Emal*                                                                                                    | patt.dubuque@bankencore.com        |   |  |                                      |
| Choose Payment Method           Fey by Scheck         Fey by Credit Card           Bar kin schende         Fey by Credit Card |                                    |   |  |                                      |
| Pay by scheck                                                                                                    |                                    |   |  |                                      |
| Amount*                                                                                                    | 0                                  |   |  |                                      |
| Bank Account Type*                                                                                                    | Personal Checking                  | ~ |  |                                      |
| Bank Routing Number*                                                                                                    |                                    |   |  |                                      |
| Confirm Bank Routing Number*                                                                                                  |                                    |   |  |                                      |
| Bank Account Number*                                                                                                    |                                    |   |  |                                      |
| Confirm Bank Account Number*                                                                                                  |                                    |   |  |                                      |
|                                                                                                    | Submit of back Parment             |   |  |                                      |
|                                                                                                    |                                    |   |  |                                      |
|                                                                                                    |                                    |   |  |                                      |
|                                                                                                    |                                    |   |  |                                      |
| lecurring Payments                                                                                                    |                                    |   |  |                                      |
| low are the recurring payments for your account                                                                               |                                    |   |  |                                      |
| New Recurring Payment                                                                                                    |                                    |   |  |                                      |
|                                                                                                    |                                    |   |  |                                      |
|                                                                                                    |                                    |   |  |                                      |

9. Recurring payments can be set up from your checking or savings bank account OR your credit card.

| ew Recurring Paym              | ent                              | ⊠ |
|--------------------------------|----------------------------------|---|
| Payment Info and Plan Finalize | Confirmation                     |   |
| Email:*                        | patti.dubuque@bankencore.com     | * |
| - Choose Payment Method        |                                  |   |
| - Pay by aCheck                | Pay by eCheck Pay by credit card |   |
|                                |                                  |   |
| Amount:*                       | \$0.00                           |   |
| Bank Account Type:*            | Personal Checking                |   |
| Bank Routing Number:*          |                                  |   |
| Confirm Bank Routing Number:*  |                                  |   |
| Bank Account Number:*          |                                  |   |
| Confirm Bank Account Number:*  |                                  |   |
| - Recurring Details            |                                  |   |

10. Enter the Recurring Details by clicking on the drop-down box and choosing the following:

| ew Recurring                                       | Payment                                                        | I |
|----------------------------------------------------|----------------------------------------------------------------|---|
| Payment Info and Plan                              | Finalize Confirmation                                          |   |
| Amount:*                                           | \$0.00                                                         |   |
| International Credit Car                           | d:                                                             |   |
| Recurring Details                                  |                                                                |   |
| Frequency:                                         | Quarterly                                                      |   |
|                                                    |                                                                |   |
| Please check this box                              | to automatically renew your recurring payment dates each year: |   |
|                                                    |                                                                |   |
| First Payment: *                                   | 07/01/2024                                                     |   |
| First Payment: *                                   | 07/01/2024 v                                                   |   |
| First Payment: *                                   | 07/01/2024 v<br>10/01/2024 v                                   |   |
| First Payment: * Second Payment.* Third Payment: * | 07/01/2024     ~       10/01/2024     ~       01/01/2025     ~ |   |

11. Enter <Submit>

12. Recurring Payments successfully scheduled will display with the following at the bottom of the Payment Assessments Tab.

|                                                        | Created Date<br>Payment Day |         |             |        |              |              |
|--------------------------------------------------------|-----------------------------|---------|-------------|--------|--------------|--------------|
|                                                        | Amount                      |         |             |        |              |              |
|                                                        | Payment Type                |         |             |        |              |              |
|                                                        | Last Payment                |         |             |        |              |              |
| ng Payments<br>le recurring payments for your account. |                             |         |             |        |              |              |
| urring Payment                                         |                             |         |             |        |              |              |
|                                                        |                             | Created | Payment Day | Amount | Payment Type | Last Payment |
|                                                        |                             |         |             |        |              |              |

# For Owners with Multiple Lots:

Recurri Beloware t

If you registered or linked multiple properties to your profile, you can access those accounts by doing the following:

1. In top right corner of your account, click the drop down arrow and click **<Switch Accounts>** 

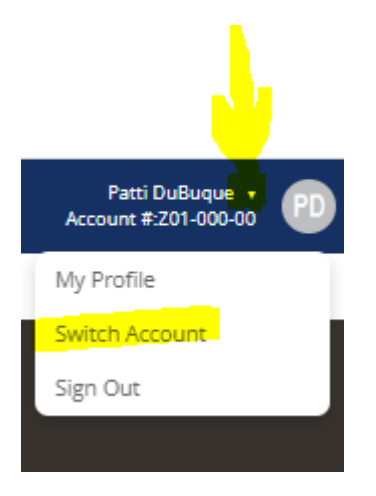

2. Click on the bubble of the account you want to switch to and make your payment or set up your recurring payment.

| Switch Account                                                                                                    |   |
|----------------------------------------------------------------------------------------------------|---|
| SELECTED ACCOUNT<br>User Name: Patti DuBuque                                                                             | * |
| O Account : 201-000-00<br>Association : America Outdoors Condominium Association<br>Address : 1234 Test Street<br>Unit : |   |
| SELECT ANOTHER ACCOUNT<br>No Data To Display.<br>Save Register an Additional Property                                    |   |
|                                                                                                    | Ŧ |